အီလက်ထရောနစ်နည်းဖြင့် အခွန်ထမ်းမှတ်ပုံတင်ခြင်းစနစ် (e-Registration Management System) အသုံးပြု၍ အခွန်ထမ်းမှတ်ပုံတင်လျှောက်ထားနိုင်အတွက် အခွန်ထမ်းမှ User Account Registration ဆောင်ရွက်ပုံအဆင့်ဆင့် (User Guide)

၁။ အခွန်ထမ်းမှ စနစ်အသုံးပြုခွင့်အတွက် Account Register ပြုလုပ်နိုင်ရန် Browser ၏ Address Bar တွင် <u>https://eregistration.ird.gov.mm</u> ရိုက်၍ ဝင်ရောက်ရပါမည်။ ထို့နောက် "**Register Here**" ကို Click နှိပ်၍ User Account Registration ပြုလုပ်ရပါမည်။

| ← → C VVN 🕯 eregistration.ird.gov.mm/Account/Login?ReturnUrl=%2F                                                                                                    | 역 순 ☆ 🕲 🖈 🖬 용 🦁 🗄                                                                |
|----------------------------------------------------------------------------------------------------|----------------------------------------------------------------------------------|
| 🔇 LogOn 🚦 Mail - IRD ePaymen                                                                                                    |                                                                                  |
| internal Revenue Department                                                                                                    | Apply for New Registration FAQ Login                                             |
|                                                                                                    | LOG IN to IRD E-REGISTRATION SYSTEM Email Password Forgot your password? CAPTCHA |
| About Our Website<br>IRD e-Registration System is a web-based application of Centralised<br>Taxpayer Service Directorate that provides an interface to all<br>stakeholders associated with IPD administration. It enables viewing the<br>registration status and downloading the Certicate documents. | Register Here Login                                                              |
| • •                                                                                                    |                                                                                  |

၂။ Name of Business တွင် အခွန်ထမ်းမှတ်ပုံတင်လျှောက်ထားမည့် အခွန်ထမ်း၏ စီးပွားရေး လုပ်ငန်းအမည်ကို ဖြည့်သွင်းပါ။ Taxpayer or Paidpreparer Full Name in English တွင် အခွန်ထမ်းမှတ်ပုံတင်လျှောက်ထားမည့် အခွန်ထမ်း (သို့မဟုတ်) အခကြေးငွေယူ၍ အခွန်ထမ်း မှတ်ပုံတင်ခြင်းဆောင်ရွက်သူ၏အမည်အား အင်္ဂလိပ်ဘာသာဖြင့် ဖြည့်သွင်းရန်ဖြစ်ပါသည်။

၃။ Taxpayer or Paidparer Full Name in Myanmar (Optional) တွင် အခွန်ထမ်းမှတ်ပုံ တင်လျှောက်ထားမည့်အခွန်ထမ်း (သို့မဟုတ်) အခကြေးငွေယူ၍ အခွန်ထမ်း မှတ်ပုံတင်ခြင်း ဆောင်ရွက်သူ၏အမည်အား မြန်မာဘာသာဖြင့် ဖြည့်သွင်းရန်ဖြစ်ပါသည်။

၄။ Street Number and Street Name၊ Unit, level etc.၊ Quarter၊ City၊ Township၊ State/ Region၊ Country၊ Postal Code တို့တွင် အခွန်ထမ်းမှတ်ပုံတင်လျှောက်ထားမည့် အခွန်ထမ်း (သို့မဟုတ်) အခကြေးငွေယူ၍ အခွန်ထမ်းမှတ်ပုံတင်ခြင်းဆောင်ရွက်သူ၏ နေရပ်လိပ်စာ အချက် အလက်များအား ဖြည့်သွင်းရန်ဖြစ်ပါသည်။

e-Registration Management System (User Account Registration by Taxpayer) |April 23

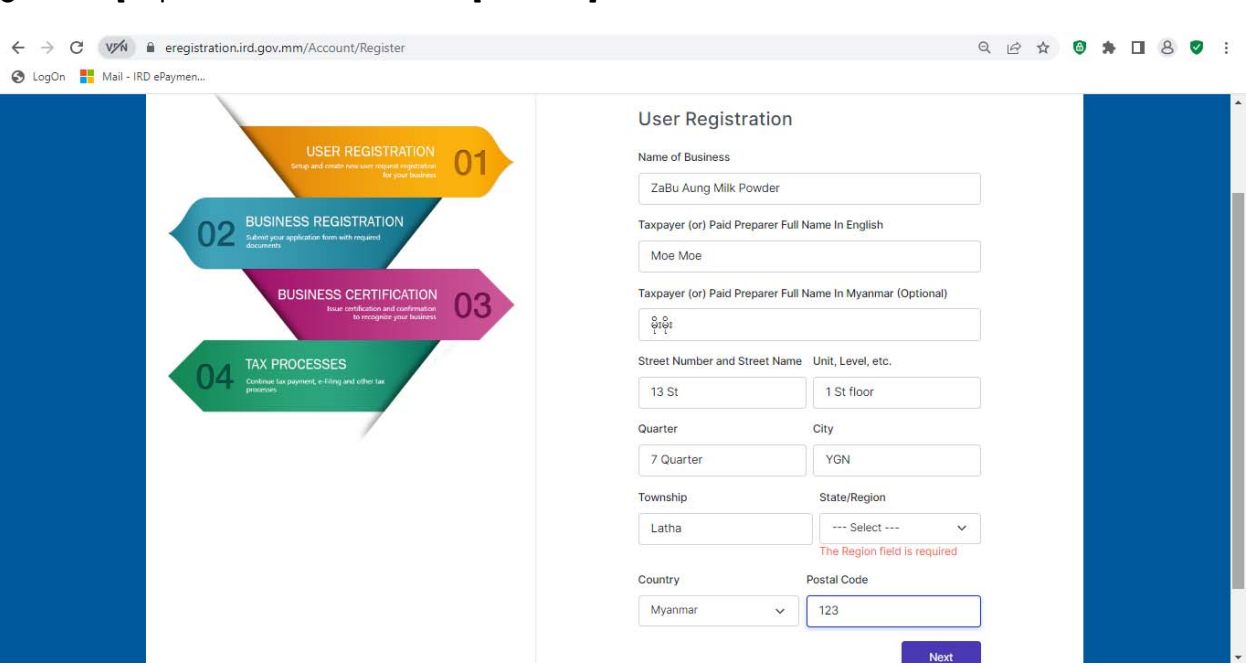

J

၆။ User Type တွင် အခွန်ထမ်း (Business Owner) (သို့မဟုတ်) အခကြေးငွေယူ၍ အခွန်ထမ်းမှတ်ပုံတင်ခြင်းဆောင်ရွက်သူ (Paid Preparer) တို့အား ရွေးချယ်ရန်ဖြစ်ပါသည်။ ၇။ နိုင်ငံသားမဟုတ်ပါက Foreigner Check Box တွင် အမှန်ခြစ်ပြု၍ Passport Number ထည့်သွင်းပေးရန်ဖြစ်ပါသည်။

| USER REGISTRATION                                                                                  | User Registration                      |
|----------------------------------------------------------------------------------------------------|----------------------------------------|
| 02 BUSINESS REGISTRATION<br>Submit your application form with required                             | Business Owner  V Foreigner            |
| BUSINESS CERTIFICATION<br>Issue certification and confidentiation<br>to record and confidentiation | Passport Number AMT1234567             |
| 04 TAX PROCESSES<br>Continue tas progreent, e filling and other tas<br>processes                   | apple@gmail.com<br>Mobile Phone Number |
|                                                                                                    | +95 1234567<br>CAPTCHA                 |
|                                                                                                    | UCML c                                 |
|                                                                                                    | Login Here Previous Next               |

၈။ နိုင်ငံသားဖြစ်ပါက NRC Number တွင် နိုင်ငံသားစိစစ်ရေးကတ်ပြားအမှတ်အား ဖြည့် သွင်းရန်ဖြစ်ပါသည်။

၉။ Email Address၊ Mobile Phone Number နှင့် CAPTCHA တို့အားဖြည့်သွင်းပြီးနောက် "NEXT" Button ကို Click နှိပ်ပါ။

|              | Register   IRD e-Registration System x     +              |                                                                                                    |       | - | ð | × |
|--------------|-----------------------------------------------------------|----------------------------------------------------------------------------------------------------|-------|---|---|---|
| $\leftarrow$ | C 🗈 https://localhost:44309/Account/Register#Captchalmage | A" to                                                                                                    | ć= († |   |   | b |
| 1            | A deby/declatest44309/Account/Kegister#Captchaimsge       | A <sup>n</sup> <sup>1</sup> 6<br>User Registration<br>User Type<br>Business Owner<br>□ Foreigner<br>NRC Number<br>○ ] ↓ / Oueco ↓ (§Ê) ↓ 757564<br>Email Address<br>pwintphumon@outlook.com<br>Mobile Phone Number<br>■ +95 9777230070<br>CAPTCHA<br>↓ 95 9777230070<br>CAPTCHA<br>↓ 100 ↓ 100 |       |   |   |   |
|              |                                                           |                                                                                                    |       |   |   |   |

၁၀။ User Registration တွင် ဖြည့်သွင်းထားခဲ့သော Mobile Phone Number သို့ပေးပို့လာ သည့် SMS Code အား "Verify Number" တွင်ဖြည့်သွင်း၍ အဆိုပါ Mobile Phone Number အား အတည်ပြုပေးရန်ဖြစ်ပါသည်။

| Register   IRD e-Registration Systex +                                                                                                    | -                                                                                                    |
|----------------------------------------------------------------------------------------------------|----------------------------------------------------------------------------------------------------|
| thtps://localhost44309/Account/Register#Captchalmage      Internal Revenue Department                                                                                                    | A <sup>®</sup> t͡∂ tَ€ (⊕ & ··<br>Apply for New Registration FAQ Login                                                                                                    |
| Procedures                                                                                                    |                                                                                                    |
|                                                                                                    | User Registration                                                                                                    |
| USER REGISTRATION                                                                                                    | Verify your phone number                                                                                                    |
| ter yaar haaves                                                                                                    | For your security, IRU wants to make sure it's really you. IRU will<br>send a text message with a 6-digit verification code.                                                                                                    |
| 02 BUSINESS REGISTRATION<br>Submit your application form with required                                                                                                    | +95 - 9777230070<br>Verify Number                                                                                                    |
| BUSINESS CERTIFICATION                                                                                                    | 233029                                                                                                    |
| true certification and confirmation<br>to recognite your busiless                                                                                                    | Verify and Register Now                                                                                                    |
| TAX PROCESSES<br>Continue tae payment, e-Filmg and other tax                                                                                                    |                                                                                                    |
| ргоселия                                                                                                    |                                                                                                    |
|                                                                                                    |                                                                                                    |
|                                                                                                    |                                                                                                    |
| ••<br>အခွန်ထမ်းမှတ်ပုံတင်ခြင်းအတွက်<br>၁င်း "User Registration is Success                                                                                                    | အသုံးပြုသူဘက်မှ User Registration အော<br>sful" ဆိုသည့် Message ဖော်ပြပေးမည်ဖြစ်ပါသည်                                                                                                    |
| ••<br>အခွန်ထမ်းမှတ်ပုံတင်ခြင်းအတွက်<br>ဝင်း "User Registration is Success<br>Register JRD e-Registration Syst × +                                                                                                    | အသုံးပြုသူဘက်မှ User Registration အော<br>sful" ဆိုသည့် Message ဖော်ပြပေးမည်ဖြစ်ပါသည်                                                                                                    |
| မေ<br>အခွန်ထမ်းမှတ်ပုံတင်ခြင်းအတွက်<br>ဝင်း "User Registration is Success<br>Register   IRD e-Registration Syrt × +<br>ဤ https://localhost.44309/Account/Register#Captchalmage                                                                                                    | အသုံးပြုသူဘက်မှ User Registration အော<br>sful" ဆိုသည့် Message ဖော်ပြပေးမည်ဖြစ်ပါသည်<br>^<br>^ ႏဲ ငု ဖ • ·                                                                                                    |
| ••<br>အခွန်ထမ်းမှတ်ပုံတင်ခြင်းအတွက်<br>ဝင်း "User Registration is Success<br>Register [IRD e-Registration Sys: × +<br>ကြာttps://localhost:44309/Account/Register#Captchalmage<br>ကြာternal Revenue Department<br>Procedures                                                                                                    | အသုံးပြုသူဘက်မှ User Registration အော<br>sful" ဆိုသည့် Message ဖော်ပြပေးမည်ဖြစ်ပါသည်<br>^ ကြိုင်း ဖြို့ ကြိုင်<br>Apply for New Registration FAG Logn                                                                                                    |
| မ<br>အခွန်ထမ်းမှတ်ပုံတင်ခြင်းအတွက်<br>ဝင်း "User Registration is Success<br>Register   IRD e-Registration Sy: × +<br>က https://localhost.44309/Account/Register#Captchalmage<br>Internal Revenue Department<br>Procedures                                                                                                    | အသုံးပြုသူဘက်မှ User Registration အော<br>sful" ဆိုသည့် Message ဖော်ပြပေးမည်ဖြစ်ပါသည်<br>ကို ကြို့ ဖြစ် ကြို<br>Apply for New Registration FAQ Login                                                                                                    |
| ••                                                                                                    | အသုံးပြုသူဘက်မှ User Registration အော<br>sful" ဆိုသည့် Message ဖော်ပြပေးမည်ဖြစ်ပါသည်<br>ကို ကို ဖြစ် ကို ကို<br>Apply for New Registration<br>User Registration<br>Verify your phone number<br>For your security, IRD wants to make sure its really you, IRD will                                      |
| ••                                                                                                    | အသုံးပြုသူဘက်မှ User Registration အော<br>sful" ဆိုသည့် Message ဖော်ပြပေးမည်ဖြစ်ပါသည်<br>ကြောင်းမှ ကြောင်းမှ ကြောင်းမှ<br>Apply for New Registration<br>Verify your phone number<br>For your security, IRD wants to make sure it's really you. IRD will                                                 |
| ••                                                                                                    | အသုံးပြုသူဘက်မှ User Registration အော<br>sful" ဆိုသည့် Message ဖော်ပြပေးမည်ဖြစ်ပါသည်                                                                                                    |
| ••<br>agg & co & b & b & c & c & c & c & c & c & c & c                                                                                                    | အသုံးပြုသူဘက်မှ User Registration အော<br>sful" ဆိုသည့် Message ဖော်ပြပေးမည်ဖြစ်ပါသည်<br>ကို ကို ကို ကို ကို ကို ကို ကို ကို<br>Apply for New Registration FAQ Login<br>User Registration<br>Verify your phone number<br>For your security, IRD wants to make sure it's really you. IRD will<br>Success |
| •••<br>agg & co & b & b & c & c & c & c & c & c & c & c                                                                                                    | အသုံးပြုသူဘက်မှ User Registration အော<br>aful" ဆိုသည့် Message ဖော်ပြပေးမည်ဖြစ်ပါသည်<br>ကြောင်းဖြစ်ဖြစ်ပါသည်<br>Apply for New Registration<br>Verify your phone number<br>Evour security, IRO wants to make sure it's really you. IRD will<br>Success<br>registration is successful.                   |
| e-<br>Sag& Debis & Sold of Sold of Sold | အသုံးပြုသူဘက်မှ User Registration အော<br>aful" ဆိုသည့် Message ဖော်ပြပေးမည်ဖြစ်ပါသည်                                                                                                    |
| Solution of the second of the second of the   | အသုံးပြုသူဘက်မှ User Registration အော<br>aful" ဆိုသည့် Message ဖော်ပြပေးမည်ဖြစ်ပါသည်                                                                                                    |

၁၃။ အခွန်ထမ်း (Business Owner) (သို့မဟုတ်) အခကြေးငွေယူ၍ အခွန်ထမ်းမှတ်ပုံတင်ခြင်း ဆောင်ရွက်သူ (Paid Preparer) များအနေဖြင့် Account Register ပြုလုပ်ခြင်းပြီးစီးပါက "IRD: Your IRD e-Registration account has been created." ဆိုသည့် Email ကိုလက်ခံရရှိမည်ဖြစ်ပြီး User Name နှင့် Password ထည့်သွင်းရန်အတွက် "here" ကို Click နှိပ်ရပါမည်။

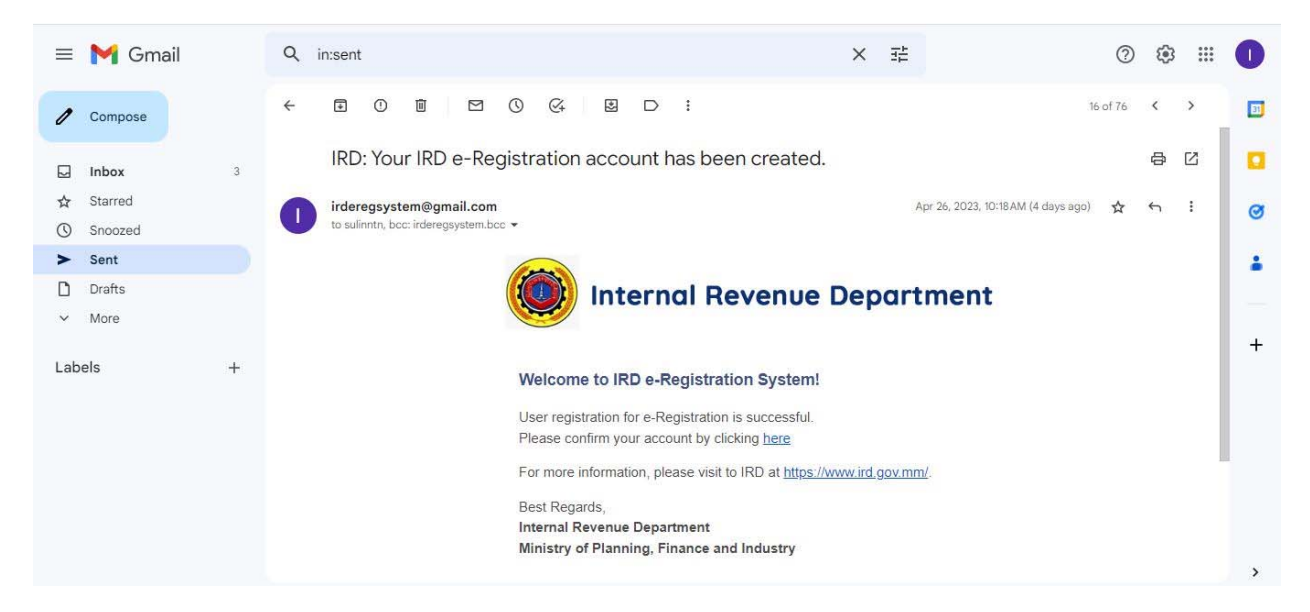

၁၄။ Email Confirmation Page တွင် မိမိ Account Register လျှောက်ထားခဲ့သော Email Address နှင့် လျှို့ဝှက်ကုတ်ကို ထည့်သွင်းပြီးနောက် "Confirm Email" ကို Click နှိပ်ပါ။

| $\leftarrow$ ( | C | 🗇 htt                                             | tps://localhost:44309/Account/ConfirmEmail?userId=681ea623-3bfa             | -4102-a653-fe0dce531be0&code=V                                                                 | NJznl7%252bnFhSnnd3X A 🏠 📬 🖬 🖉 😩 … 🕒                                 |
|----------------|---|---------------------------------------------------|-----------------------------------------------------------------------------|------------------------------------------------------------------------------------------------|----------------------------------------------------------------------|
|                |   |                                                   | Internal Revenue Department                                                 |                                                                                                | Apply for New Registration FAQ Login                                 |
|                |   | Abce<br>IRD e-F<br>Taspays<br>stakeho<br>registra | <image/> <section-header><section-header></section-header></section-header> | Email Confirmation<br>Thank you for confirming your e<br>Email<br>Password<br>Confirm password | n<br>mail. Please Click here to Log in<br>wintphumon@outlook.com<br> |

၁၅။ Account Registration ပြုလုပ်ပြီးစီးပါက အီလက်ထရောနစ်နည်းဖြင့် အခွန်ထမ်း မှတ်ပုံတင်ခြင်းစနစ် (e-Registration Management System) သို့ <u>https://eregistration.ird.</u> <u>gov.mm</u>Link မှတစ်ဆင့် ပြန်လည်ဝင်ရောက်ရမည်ဖြစ်ပါသည်။

၁၆။ "LOG IN to IRD e-Registration System" ဆိုသည့် Page တွင် Email Address (Account Register လျှောက်ထားစဉ်က အသုံးပြုခဲ့သော) ၊ လျှို့ဝှက်ကုတ် (Password) နှင့် CAPTCHA Code တို့ကိုဖြည့်သွင်းပြီး "Login" ကို Click နှိပ်၍ ဝင်ရောက်ပါ။

| LogOn H Mail - IRD ePaymen       Internal Revenue Department     Apply for New Registration       Procedures     Apply for New Registration                                                                                                    | n FAQ Login |  |  |
|----------------------------------------------------------------------------------------------------|-------------|--|--|
| Internal Revenue Department         Apply for New Registration           Procedures         Internal Revenue Department                                                                                                    | n FAQ Login |  |  |
| Procedures                                                                                                    |             |  |  |
| URE REGISTRATION   02   BUSINESS REGISTRATION   02   BUSINESS REGISTRATION   03   04   10   10   10   10   10   10   10   10   10   10   10   10   10   10   10   10   10   10   10   10   10   10   10   10   10   10   10   10   10   10   10   10   10   10   10   10   10   10   10   10   10   10   10   10   10   10   10   10   10   10   10   10   10   10   10   10   10   10   10   10   10   10   10   10   10   10   10   10   10   10   10   10   10   10   10   10   10   10   10   10 <th></th> <th></th> <th></th> |             |  |  |

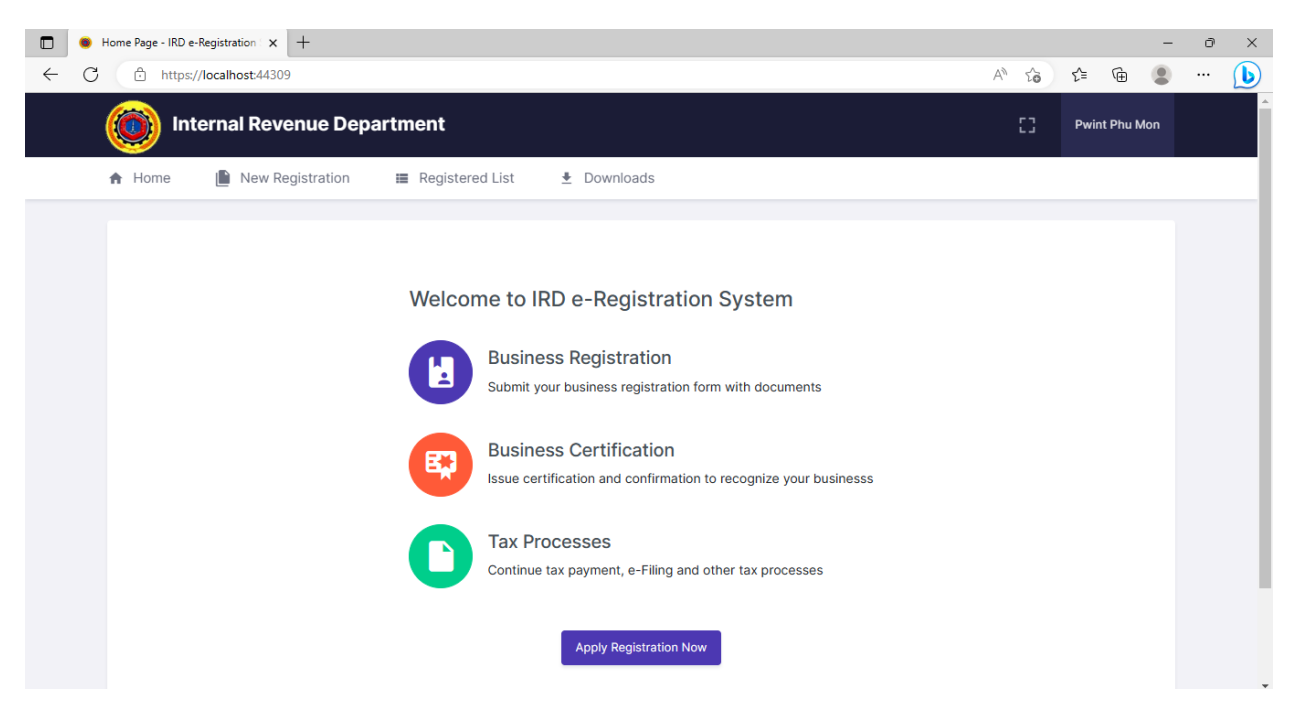

၁၇။ Account Register လျှောက်ထားခဲ့စဉ်က အသုံးပြုခဲ့သော လျှို့ဝှက်ကုတ်အား မမှတ်မိ ခြင်း (သို့မဟုတ်) လျှို့ဝှက်ကုတ် ပြောင်းလဲလိုခြင်းများအတွက် "Forgot your Password?" အား Click နှိပ်၍ ဆောင်ရွက်နိုင်ပါသည်။

| ← → C (VM) 🕯 eregistration.ird.gov.mm/Account/Login?ReturnUrl=%2F#Captchalmage                                   | 🕶 역 년 ☆ 🕲 🛊 🔲 8 🗸 :                                                                                                    |
|----------------------------------------------------------------------------------------------------|----------------------------------------------------------------------------------------------------|
| 📀 LogOn 🚦 Mail - IRD ePaymen                                                                                     |                                                                                                    |
| internal Revenue Department                                                                                      | Apply for New Registration FAQ Login                                                                                                    |
| <section-header><section-header><section-header><text></text></section-header></section-header></section-header> | LOG IN to IRD E-REGISTRATION SYSTEM         Email         moemoe294@gmail.com         Password       Forgot your password?         GAPTCHA         OCODORO       CPDK         Register Here       Login |

၁၈။ ထို့နောက် Account Register လျှောက်ထားခဲ့သော Email Address အား ရိုက်ထည့်၍ "Send Reset Link" အား Click နိုပ်ပါ။

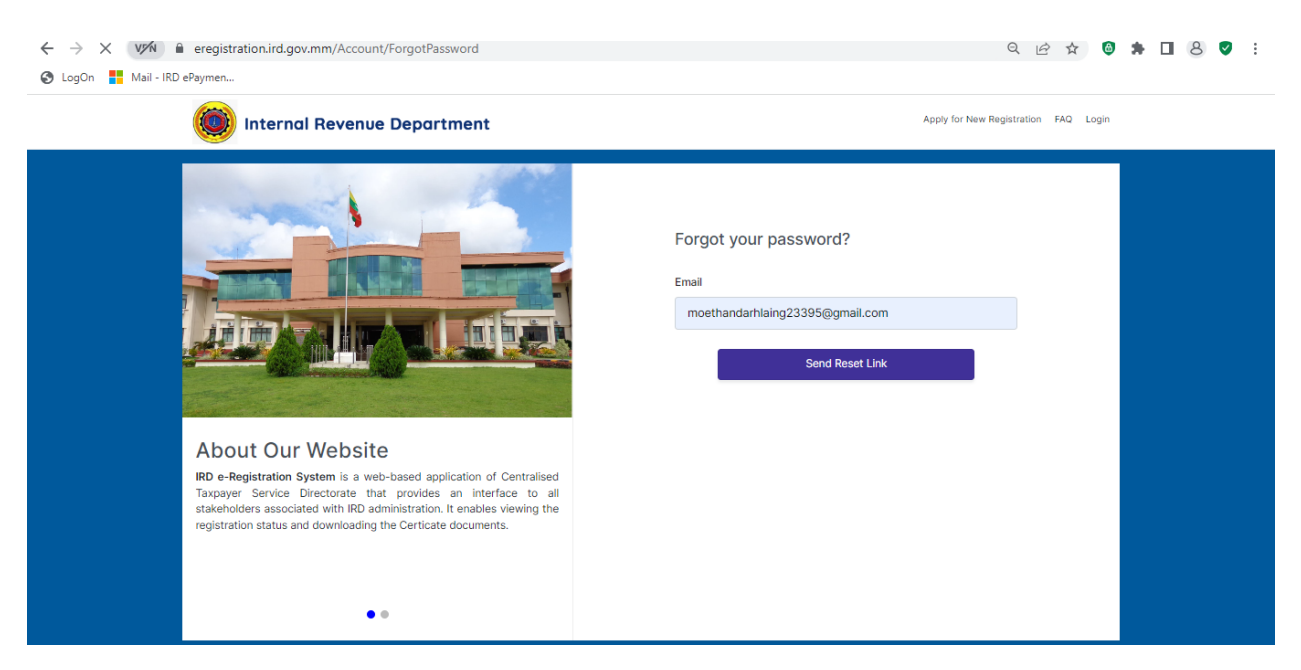

၁၉။ "Please check your email to reset your password" ဟူသော Message မြင်တွေ့ရမည်ဖြစ်ပါသည်။

| ← → C (V/N) 🖬 eregistration.ird.gov.mm/Account/ForgotPasswordConfirmation                     | 의 🖻 🖈 🔲 😣 🦁 🗄                                   |
|-----------------------------------------------------------------------------------------------|-------------------------------------------------|
| 🔇 LogOn 🚦 Mail - IRD ePaymen                                                                  |                                                 |
| internal Revenue Department                                                                   | Apply for New Registration FAQ Login            |
| Procedures                                                                                    |                                                 |
| USER REGISTRATION                                                                             | Reset Email sent!                               |
| the and courts one carry ment segments<br>By pure features                                    | Please check your email to reset your password. |
| 02 BUSINESS REGISTRATION<br>accurates spelaration with required                               | Back to Login                                   |
| BUSINESS CERTIFICATION<br>Neur informations and individuality<br>to thirtigging your business |                                                 |
| 04 TAX PROCESSES<br>Contents to payment of Filing and other for<br>procession                 |                                                 |

၂၀။ ထို့နောက် လျှို့ဝှက်ကုတ်ပြောင်းလဲခြင်းအတွက် Account Register လျှောက်ထားခဲ့သော Email တွင် "IRD: Reset Password" ဆိုသည့် Mail ကိုလက်ခံရရှိမည်ဖြစ်ပြီး လျှို့ဝှက်ကုတ် ပြောင်းလဲရန်အတွက် "here" ကို Click နှိပ်ပါ။

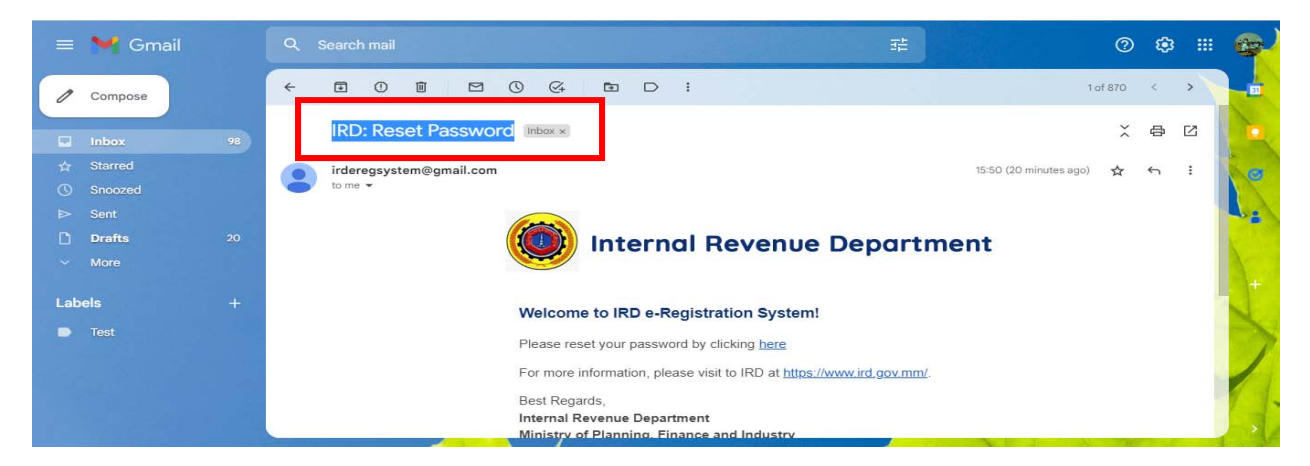

၂၁။ Reset Password Page တွင် မိမိ Account Register လျှောက်ထားသော Email Address နှင့် အသစ်ပြောင်းလဲလိုသော လျှို့ဝှက်ကုတ်ကို ထည့်သွင်းပြီးနောက် "Reset" ကို Click နှိပ်ပါ။

| $\leftarrow$ $\rightarrow$ C VN $\cong$ eregistration.     | .ird.gov.mm/Account/ResetPassword?userId=2331f6c7-                                                                                                    | 039b-4caa-aa42-4b4dd91e50cc&code=BysS5ExbKOpUCAhjqBmMi 🗣 🔍 🖻                                             | * 🛡 🖡 🗉 🖉 🗄 |
|------------------------------------------------------------|----------------------------------------------------------------------------------------------------|----------------------------------------------------------------------------------------------------|-------------|
| 🚱 LogOn 🚦 Mail - IRD ePaymen                               |                                                                                                    |                                                                                                    |             |
| () Inte                                                    | ernal Revenue Department                                                                                                    | Apply for New Registration                                                                               | FAQ Login   |
| About C<br>BD c-Registra<br>Taxpayer Ser<br>Stakeholdera S | Content of the provides an interface to all associated with IRD administration. It enables viewing the descent of the provides an interface to all associated with IRD administration. It enables viewing the descent of the provides an interface to all associated with IRD administration. It enables viewing the descent of the provides and interface to all associated with IRD administration. It enables viewing the descent of the provides and interface to all associated with IRD administration. It enables viewing the descent of the provides and interface to all associated with IRD administration. It enables viewing the descent of the provides and interface to all associated with IRD administration. It enables viewing the descent of the provides and interface to all associated with IRD administration. It enables viewing the descent of the provides and interface to all associated with IRD administration. It enables viewing the descent of the provides and interface to all associated with IRD administration. It enables viewing the descent of the provides and interface to all associated with IRD administration. It enables viewing the descent of the provides and interface to all associated with IRD administration. It enables viewing the descent of the provides and interface to all associated with IRD administration. It enables viewing the descent of the provides and interface to all associated with IRD administration. It enables viewing the descent of the provides and interface to all associated with IRD administration. It enables viewing the descent of the provides and interface to all associated with IRD administration. It enables viewing the descent of the provides and interface to all associated with IRD administration. It enables viewing the descent of the provides and interface to all associated with IRD administration. It enables viewing the descent of the provides and interface to all associated with IRD administration. It enables viewing the provides and the provides and the provides and the provides and the provi | Reset your password.<br>Email<br>moethandarhlaing23395@gmail.com<br>Password<br><br>Confirm password<br> |             |
| registration sta                                           | atus and downloading the Certicate documents.                                                                                                    |                                                                                                    |             |

၂၂။ လျှို့ဝှက်ကုတ် အသစ်ပြောင်းလဲခြင်း အောင်မြင်ပါက "Reset password completed" ဟူသော Message မြင်တွေ့ရမည်ဖြစ်ပါသည်။ ထို့နောက် အသစ်ပြောင်းလဲထားသော လျှို့ဝှက်

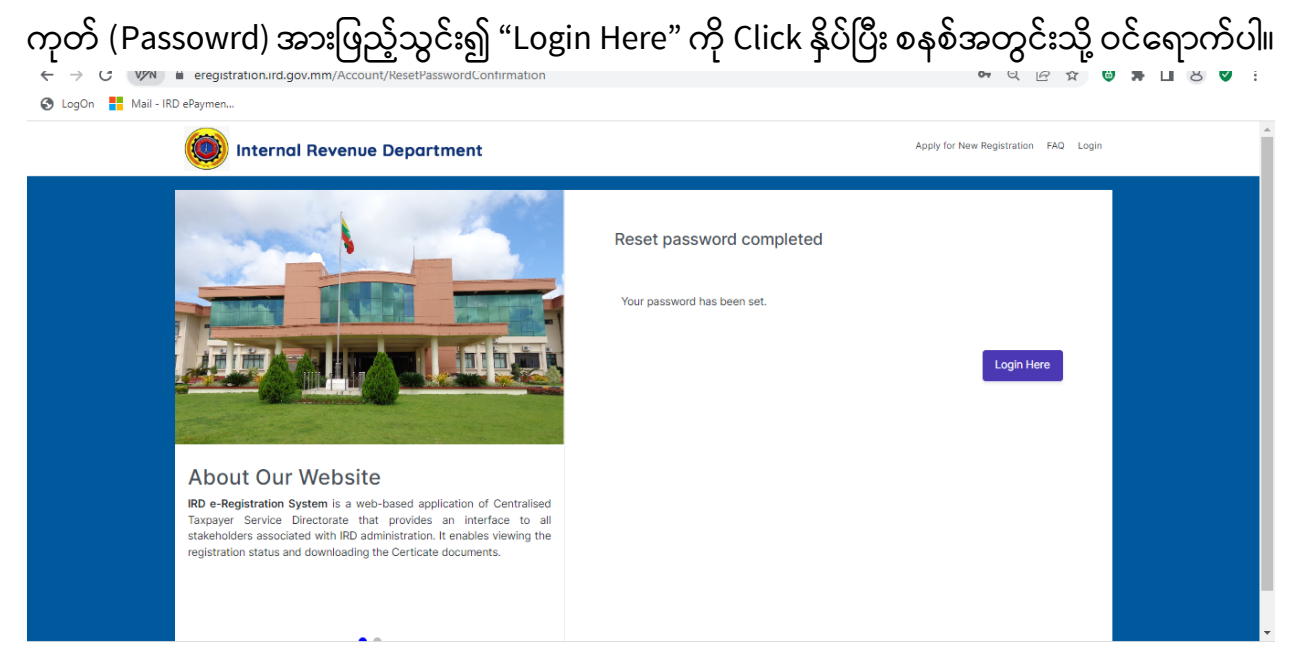

၂၃။ အခွန်ထမ်း (Business Owner) (သို့မဟုတ်) အခကြေးငွေယူ၍ အခွန်ထမ်းမှတ်ပုံတင်ခြင်း ဆောင်ရွက်သူ (Paid Preparer) တို့၏ Account Register ပြုလုပ်ခြင်းအား ပြည်တွင်းအခွန် များဦးစီးဌာနမှစစ်ဆေးပြီးနောက် အချက်အလက်များလိုအပ်မှုရှိသောကြောင့်User Registration အတည်မပြု (Rejected) ပါက IRD: Rejection of User Registration ဆိုသည့် Email ကို လက်ခံရရှိမည်ဖြစ်ပါသည်။ ထိုသို့ဖြစ်ပေါ်ပါက User Registration ကိုပြန်လည်ဆောင်ရွက် ရမည်ဖြစ်ပါသည်။

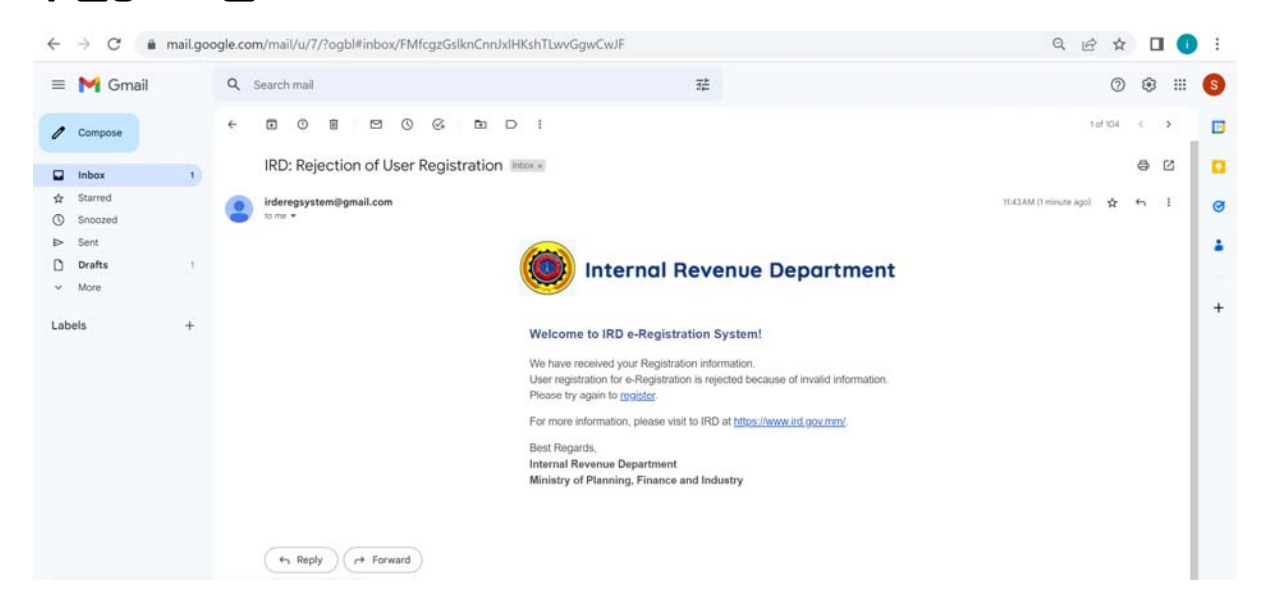